Windows 7 Menu Bar Enabled

Enable Windows Standard Menu Bar to Libraries (Recommended). It allows easier ways to navigate to different locations.

Click RightStart...click Open Windows Explorer.

Click Organize...Layout, and select Menu bar. It will appear above the Library menu.

You'll now see the familiar menu that includes File, Edit, View, Tools and Help. The default Layout drop down menu includes the Preview Pane and the Navigation Pane.

Revised 10/10/2011 JMM